# User manual

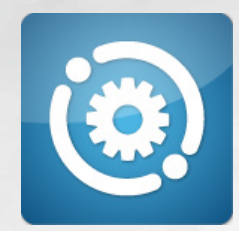

QTA Access Point Configurator Version 1.0.0.8

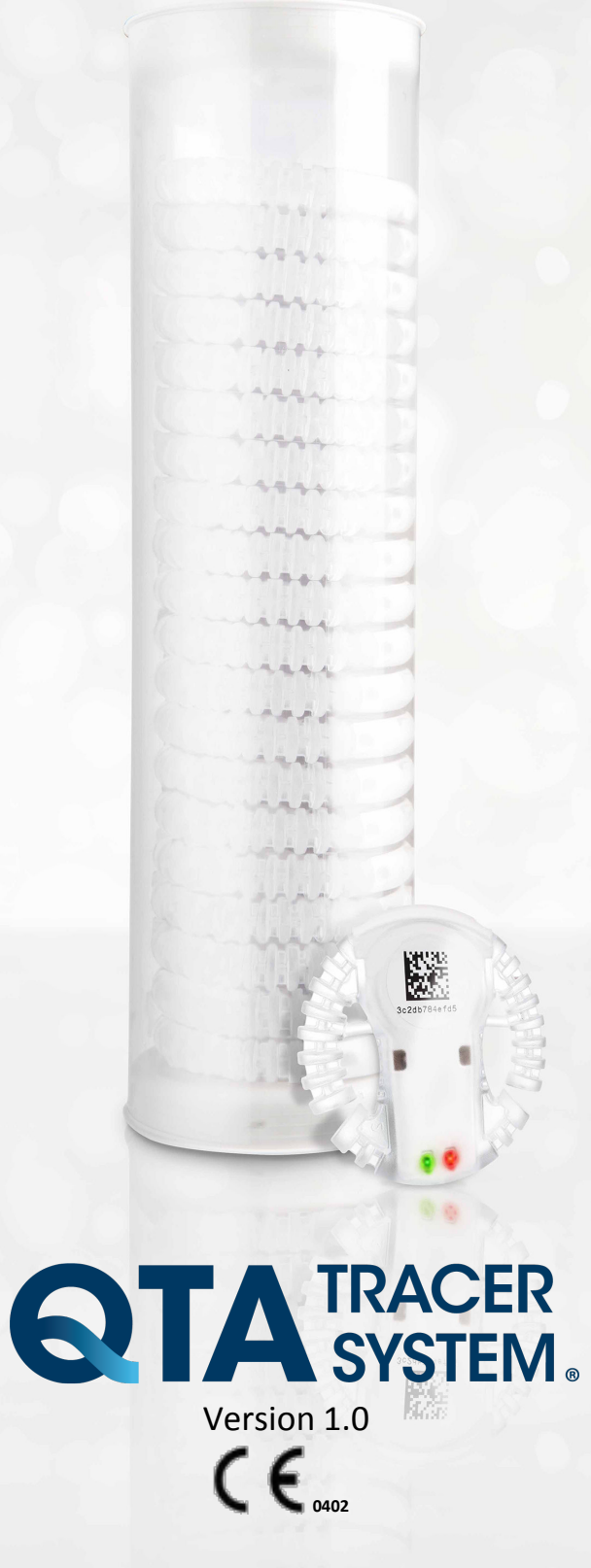

# **Table of contents**

| 1 | Introd | duction |                                       | 3  |
|---|--------|---------|---------------------------------------|----|
|   | 1.1    | Backor  | round                                 |    |
|   | 1.2    | Purpos  | Se                                    | 3  |
|   | 1.3    | Audien  | ICE                                   | 3  |
|   | 1.4    | Svsten  | n requirements                        | 3  |
|   | 1.5    | End Us  | ser License Agreement (EULA)          | 4  |
|   | 1.6    | Svsten  | n overview                            | 7  |
|   | 1.7    | Systen  | n function                            | 7  |
|   |        | 1.7.1   | QTA Tracer                            | 7  |
|   |        | 1.7.2   | QTA Access Point                      | 7  |
|   | 1.8    | How th  | e QTA Tracer defines the blood status | 8  |
| 2 | Insta  | llation |                                       | 9  |
| 3 | Usan   | -<br>-  |                                       | 10 |
| • | 3 1    | Set up  | COM ports                             | 10 |
|   | 3.2    | Set up  | OTA Tracer settings                   | 11 |
|   | 0.2    | 321     | Sample rate in minutes:               | 12 |
|   |        | 322     | Start logging in temperature below:   | 12 |
|   |        | 323     | Start timeout in minutes              | 12 |
|   |        | 324     | Min battery level in %                | 12 |
|   |        | 325     | Motion threshold                      | 13 |
|   |        | 3.2.6   | Auto release blood from quarantine:   |    |
|   |        | 3.2.7   | Min advertising temperature limit:    |    |
|   |        | 3.2.8   | Min advertising volt limit in%:       |    |
|   |        | 3.2.9   | Min always advertising temp limit:    | 13 |
|   |        | 3.2.10  | Advertising channel map:              | 13 |
|   |        | 3.2.11  | TX power (dBm):                       | 13 |
|   |        | 3.2.12  | Temperature intervals:                | 14 |
|   | 3.3    | Set up  | Portal Communication Settings         | 15 |
|   |        | 15 ່    | J J                                   |    |
|   |        | 3.3.1   | Upload information                    | 15 |
|   |        | 3.3.2   | QTA Access Point Id                   | 15 |
|   |        | 3.3.3   | Portal URL                            | 15 |
|   |        | 3.3.4   | Proxy settings                        | 15 |

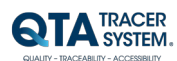

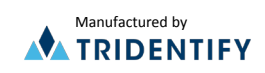

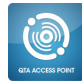

# 1 Introduction

The QTA Access Point Configurator manages the configuration of the QTA Access Point, configuration of parameters for the bar code scanner COM port, the QTA Tracer COM port and the QTA Tracer Settings.

#### 1.1 Background

This user manual is part of the QTA Tracer System version 1.0

#### 1.2 Purpose

The purpose of this document is to give the system administrator knowledge how to configure QTA Tracer and QTA Access Point.

#### 1.3 Audience

The audience of this document is system administrators of the QTA Tracer System.

#### 1.4 System requirements

The following accessories is needed to use the QTA Tracer System

| Accessory                            | Description                              |
|--------------------------------------|------------------------------------------|
| PC with Windows 7                    | Note book, Lap Top or stationary PC, 2Mb |
|                                      | RAM, Physical storage > 100Mb            |
|                                      | Delivered by Abbott or by the local IT   |
|                                      | department on the hospital.              |
| Bluetooth 4.0 Single Mode USB Dongle | Delivered by Abbott                      |
| Bar code reader reading 2D bar codes | Delivered by Abbott                      |
| QTA Tracer                           | Delivered by Abbott                      |

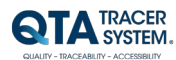

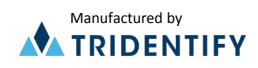

## 1.5 End User License Agreement (EULA)

PLEASE READ THE FOLLOWING TRIDENTIFY END USER LICENSE AGREEMENT ("EULA Agreement") CAREFULLY BEFORE CONTINUING. THIS IS A LEGAL CONTRACT BETWEEN Tridentify AB., d/b/a Tridentify ("Tridentify") AND YOU ("You" OR "User"), ALONG WITH ANY RELATED INSTITUTIONAL ACCOUNT HOLDERS THAT PROVIDED YOU WITH ACCESS TO THE SOFTWARE (THE "Account Holder"). TRIDENTIFY IS WILLING TO LICENSE THE SOFTWARE PROVIDED TO YOU, WHETHER BY DOWNLOAD, VIA THE INTERNET, AS PART OF A DEVICE OR PIECE OF EQUIPMENT, OR ON SOFTWARE MEDIA, INCLUDING ALL DATABASES, DATA, AND DOCUMENTATION CONTAINED THEREIN OR PROVIDED THEREWITH (THE "SOFTWARE") TO YOU ONLY UPON THE CONDITION THAT YOU ACCEPT ALL OF THE TERMS AND CONDITIONS CONTAINED IN THIS EULA AGREEMENT. BY DOWNLOADING ACCESSING OR USING SOFTWARE, YOU AFFIRMATIVELY ACCEPT ALL OF THE TERMS AND CONDITIONS OF THIS EULA AGREEMENT AND AGREE TO BE BOUND BY ITS PROVISIONS AS OUTLINED HEREIN BOTH FOR YOURSELF AND ON BEHALF OF ANY RELATED ACCOUNT HOLDER, WHICH INCLUDE YOUR REPRESENTATION THAT YOU HAVE AUTHORITY TO BIND THE ACCOUNT HOLDER. IF YOU DO NOT ACCEPT THE TERMS OF THIS EULA AGREEMENT, YOU ARE NOT PERMITTED TO USE THE SOFTWARE AND YOU <u>MUST</u> NOT DOWNLOAD, ACCESS OR USE THE SOFTWARE.

1. License. Tridentify grants, and the User and any related Account Holder hereby accepts, a nonexclusive, nontransferable, revocable license to use the Software on the terms and conditions set forth in this EULA Agreement. If the Software is provided on software media, the User and any related Account Holder may make one copy of the Software in machine-readable form for backup purposes only. The backup copy must include all copyright information contained on the original. If the Software is provided via the Internet, then the license herein includes a license to access servers controlled by Tridentify ("Servers") only for the purpose of accessing the Software. You may not do any of the following yourself, or through any third party or the Account Holder, and you may not permit any third party with whom you have a business or personal relationship to do any of the following: (A) copy the Software, except as expressly set forth above; (B) modify or create derivative works based upon the Software; (C) decompile, disassemble, or reverse engineer the Software in whole or in part; (D) defeat, disable, or circumvent any protection mechanism related to the Software; (E) sell, license, sublicense, lease, rent, distribute, disclose, permit access to, or transfer to any third party, whether for profit or without charge, any portion of the Software, or, in particular, without limiting the generality of the foregoing, distribute the Software on any media; make the Software accessible to the public or third parties, whether over networks, electronic bulletin boards, websites, or otherwise; or allow any third party to use the Software; (F) publish or otherwise communicate any review of, or information about, the performance of the Software to any third party without the prior written consent of Tridentify; (G) export, re-export, download, or otherwise use the Software in violation of any laws or regulations, including U.S. Department of Commerce Export Administration regulations and other applicable laws; or (H) use the Software in connection with life support systems, human implantation, medical devices, or any application where failure or malfunction could lead to possible loss of life or catastrophic property damage.

2. *Termination.* The User may terminate this EULA Agreement at any time by notifying Tridentify in writing. Tridentify may at its sole discretion terminate this EULA Agreement at any time, with or without prior notification, in the event the User fails to comply with the terms and conditions of this agreement, by deactivating the User's username and password or suspending operation of the system. Tridentify reserves the right to terminate this EULA Agreement, or to modify or terminate services and/or product offerings in connection with the Software, at any time without notice to the User. Termination of this EULA Agreement between a User and Tridentify shall only act to discontinue User's personal access to the Software and such termination shall not act to terminate this EULA Agreement or any other contracts related to the Software between any related Account Holder and Tridentify.

3. *Copyright and Restrictions*. The Software, including all text and other content therein ("Content") is the property of Tridentify or its licensors, and is protected by copyright and other intellectual property laws. Except for the rights expressly granted above, this EULA Agreement transfers to User, including any related Account Holder, no right, title, or interest in the Software, or the Content or any copyright, patent, trademark, trade secret, or other intellectual property or proprietary right therein. Tridentify retains sole and exclusive title to all portions of the Software and the Content, and any copies thereof, and User, including any related Account Holder, hereby assigns to Tridentify all right, title, and interest in and to any modifications User or Account Holder makes to the Software, whether or not such modifications are permitted. None of the Content may be reproduced, transcribed, stored in a retrieval system, translated into any spoken language or computer language, retransmitted in any form or by any means (electronic, mechanical, photocopied, recorded, or otherwise), resold, or redistributed without the prior written consent of Tridentify, except that the User may reproduce limited excerpts of Content obtained from Tridentify sources or databases for personal use only, provided that each such copy contains a copyright notice as follows:

"Copyright© 2009-2014 by Tridentify, Inc. All rights reserved."

For Content obtained from third-party licensors, the User and any related Account Holder are solely responsible for compliance with any copyright restrictions and is referred to the publication data appearing in bibliographic citations, as well as to the copyright notices appearing in the original publications.

4. *Content Provided by* Tridentify. While great care has been taken in organizing and presenting the Content, Tridentify does not warrant or guarantee its correctness, accuracy, or timeliness, including with respect to any product descriptions, prices, or information concerning medical devices. Tridentify does not perform any independent analysis or investigation of any of the product descriptions or other Content. Tridentify does not assume, and expressly disclaims, any obligation to obtain and include any information other than that provided in the Content. It should be understood that by making this material available, Tridentify is not endorsing or advocating the use of any product described in the Content, nor is Tridentify responsible for misuse of a product due to, or other consequence of, any typographical error or other inaccuracy. Additional information on any product may be obtained from the manufacturer.

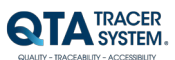

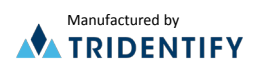

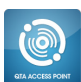

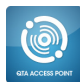

5. Use of Professional Judgment. The editors and authors have conscientiously and carefully tried to present the Content, including diagnosis measures, treatment alternatives, and drug dosages, in conformance with the standards of professional practice that prevailed at the time of Content publication. However, such standards and practices in medicine change as new data become available, and the User or any medical professional receiving access to the Software via an Account Holder should consult a variety of sources. In addition, with respect to prescription medication, the User or any medical professional receiving access to the Software or any medical professional receiving access to the Software or any medical professional receiving access to the Software or any medical professional receiving access to the Software via an Account Holder should consult a variety of sources. In addition, with respect to prescription medication, the User or any medical professional receiving access to the Software via an Account Holder is advised to check the product information sheet accompanying each drug to verify conditions of use and identify any changes in dosage schedule or contraindications, particularly if the agent to be administered is new, infrequently used, or has a narrow therapeutic range. The Content is no substitute for individual patient assessment based upon the healthcare provider's examination of each patient and consideration of laboratory data and other factors unique to the patient. The Software should be used as a tool to help the User and any related Account Holder reach or understand diagnostic and treatment decisions, bearing in mind that individual and unique circumstances may lead the User, User's healthcare provider, or Account Holder to reach decisions not presented in the Software.

6. Limited Warranty. User, including any related Account Holder, expressly acknowledges and agrees that use of the Software, the Content and the Servers is at User's, including any related Account Holder's, sole risk. Tridentify does not directly or indirectly practice medicine or dispense medical services and assumes no liability for the Content. The User, including any related Account Holder, assumes full responsibility for the appropriate use of medical information contained in the Software and agrees to hold Tridentify, and its third party providers, harmless from any and all claims or actions arising from User's, including any related Account Holder, use of the Software or the Content. Tridentify and their third party providers deliver the Software in an "AS IS" CONDITION WITH NO WARRANTY PROVIDED OR ASSUMED, THIS WARRANTY IS IN LIEU OF ANY AND ALL OTHER WARRANTIES, WRITTEN OR ORAL, EXPRESS OR IMPLIED, INCLUDING WITHOUT LIMITATION, WARRANTIES OF MERCHANTABILITY OR WARRANTIES OF FITNESS FOR A PARTICULAR PURPOSE, ALL OF WHICH TRIDENTIFY DISCLAIMS. Tridentify does not warrant that the Software, the Content, or the performance of the Servers will meet User's, including any related Account Holder's, requirements, or that the operation of the Software or the Servers will be uninterrupted or error-free, or that defects in the Software or in the performance of the Servers will be corrected. Furthermore, Tridentify does not warrant or make any representation regarding the use or the results of the use of the Software (including the related documentation), the Content, or the Servers in terms of their correctness, accuracy, reliability, or otherwise. The Software may be provided with third party plug-ins or other third party software, or this Software may be provided as a plug-in for, or otherwise in association with, third party software. Use of any such third party software will be governed by the applicable license agreement, if any, with such third party. TRIDENTIFY IS NOT RESPONSIBLE FOR ANY THIRD PARTY SOFTWARE OR HARDWARE AND WILL HAVE NO LIABILITY OF ANY KIND FOR YOUR USE OF SUCH THIRD PARTY SOFTWARE OR HARDWAR AND MAKES NO WARRANTY OF ANY KIND WITH RESPECT TO SUCH THIRD PARTY SOFTWARE OR HARDWARE. Some jurisdictions do not allow the exclusion or limitation of implied warranties, so the above exclusions might not apply to User, including any related Account Holder, and User and Account Holder, may have other legal rights related to this EULA Agreement that may vary from jurisdiction to jurisdiction.

No salesperson or other representative of any party involved in the distribution of the Software is authorized to make any warranties with respect to the Software, the Content, or the Servers beyond those contained in this EULA Agreement. Oral statements do not constitute warranties, shall not be relied upon by the User, and are not a part of this EULA Agreement. Agreement.

7. Limitation of Liability. UNDER NO CIRCUMSTANCES, INCLUDING NEGLIGENCE, WILL TRIDENTIFY, OR ANY OTHER PARTY INVOLVED IN THE CREATION, PRODUCTION, PROMOTION, OR MARKETING OF THE SOFTWARE, THE CONTENT, OR THE SERVERS, BE LIABLE TO ANY OTHER PARTY FOR ANY INCIDENTAL, SPECIAL, INDIRECT, RELIANCE, PUNITIVE OR CONSEQUENTIAL DAMAGES, INCLUDING LOST DATA, BUSINESS INTERRUPTION, LOSS OF USE, LOST REVENUE, OR LOST PROFITS, ARISING OUT OF OR RELATING TO THIS LICENSE OR THE SOFTWARE, THE CONTENT, OR THE SERVERS, EVEN IF TRIDENTIFY OR SUCH OTHER PARTY HAS BEEN ADVISED OF THE POSSIBILITY OF SUCH DAMAGES. In no event will the total liability of Tridentify or such other party for all damages exceed the license fees paid by the User or any related Account Holder for the Software for the current term of this EULA Agreement. Some jurisdictions do not allow the exclusion or limitation of consequential or indirect damages, so the above limitation may not apply to you.

8. *Beta Release Versions*. In the event that the Software is identified as a beta release version ("Beta Version"), the terms of this paragraph will apply in addition to or *in lieu of* the other terms of this EULA Agreement. Your license, including the license of any related Account Holder, to use the Beta Version expires at the end of the period indicated by the Software, or if no such period is indicated, 120 days after installation. The Beta Version may cease to function. The Beta Version may contain more, fewer, or different features than are contained in the commercial release corresponding to the Beta Version that Tridentify intends to or does distribute. Tridentify reserves the right at any time to withhold the release of a commercial version corresponding to the Beta Version, or if Tridentify does release such a commercial version, to alter features, specifications, capabilities, functions, licensing terms, release dates, general availability, or other characteristics of such commercial version. User, including any related Account Holder, acknowledges and understands that the Beta Version is not suitable for production use and may contain errors affecting its proper operation.

9. Protection and Security. The User, including any related Account Holder, shall take all reasonable steps to ensure that no unauthorized person shall have access to the Software. The User, including any related Account Holder, shall not divulge, sublicense, assign, or transfer to any third party the user name and password established during registration or provided to the User. The User, including any related Account Holder, understands that provision of the user name and password may be required prior to each use of the Software. The Software and Content are the valuable property of Tridentify, the unauthorized use or disclosure of which would irreparably harm Tridentify. Upon learning of any unauthorized possession or use of or access to the Software, you or an agent of a related Account Holder, will notify

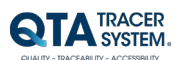

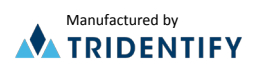

Tridentify, will promptly furnish details of such occurrence, will assist in preventing any recurrence thereof, and will cooperate fully in any litigation or other proceedings undertaken to protect Tridentify's rights.

10. General. If for any reason any provision of this EULA Agreement is determined to be invalid or unenforceable under any statute or rule of law by a court of competent jurisdiction, such provision shall be interpreted in order to give effect to such provision to the maximum extent permitted by law, and the remaining provisions shall continue in full force and effect. This EULA Agreement and all related business transactions shall be governed by the substantive laws of Sweden. The Parties agree that the United Nations Convention on Contracts for the International Sale of Goods( 1980), as amended, is specifically excluded from application to this Agreement. Any dispute, controversy or claim arising out of or in connection with this Agreement, or the breach, termination or invalidity thereof, shall be finally settled by arbitration in accordance with the Rules for Expedited Arbitrations of the Arbitration Institute of the Stockholm Chamber of Commerce. The arbitration proceedings shall be conducted in the English language and take place in Stockholm, Sweden. Government end users acquire the Application, the Application Documentation and the Application Content with only those rights set forth therein. This EULA Agreement constitutes the entire agreement between the parties with respect to the subject matter hereof and supersedes all prior agreements, oral or written, and all other communications relating to the subject matter hereof. No amendment or modification of any provision of this EULA Agreement will be effective unless set forth in a document that purports to amend this EULA Agreement and both parties accept that hereto. Tridentify may change these terms and conditions in this EULA Agreement from time to time by posting revised terms and conditions on http://www.qtatracersystem.com/web/guest/disclaimer, and all such changes will be effective when You next use the site or after 30 days, whichever is sooner. This EULA Agreement is personal to User and it is assigned to any related Account Holder. The rights and obligations contained herein may not be assigned to any other party.

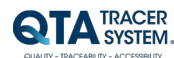

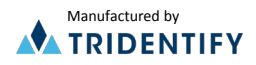

#### 1.6 System overview

The QTA Tracer system requires a PC with the QTA Tracer System software installed, a Bluetooth USB dongle, a Barcode reader and QTA Tracers. Figure 1 displays the QTA Tracer system.

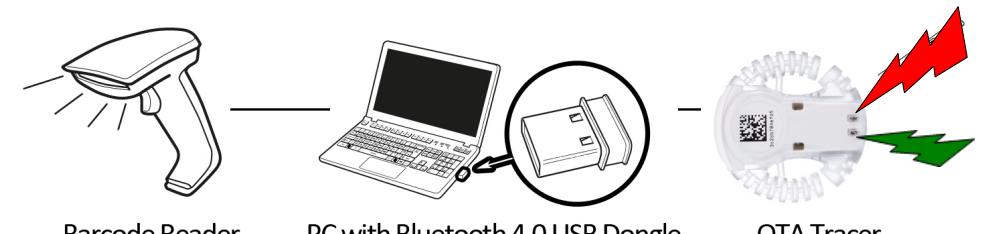

**Barcode Reader** 

PC with Bluetooth 4.0 USB Dongle

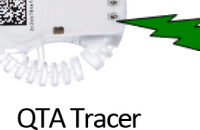

Figure 1. The QTA Tracer System

#### 1.7 System function

#### 1.7.1 QTA Tracer

The QTA Tracer is placed on a blood bag to measure temperatures and calculate if the blood is valid according to specific configuration parameters that is defined by each blood center.

There is no specific rule when to attach the QTA Tracer to the blood bag, because it depends on the unique process that is used on each blood center.

The QTA Tracer has a motion detector that activates the tracer. Tracer starts showing the status of the blood (red or green diode) and communication mode is enabled.

| Label               | Description                                                                |
|---------------------|----------------------------------------------------------------------------|
| $\checkmark$        | <ul> <li>Blood is ok.</li> </ul>                                           |
| ×                   | 🔀 - Blood is not ok.                                                       |
| K325                | This is a bar code including the Bluetooth address for the QTA Tracer.     |
|                     | The Bluetooth address is the unique identifier (serial number) for the QTA |
| ACCURACY.           | tracer and the address is also printed in plaintext below the bar code on  |
| 3c2db784e765        | the QTA Tracer.                                                            |
|                     | Use this unique id when reporting a claim.                                 |
|                     | Scan this bar code using QTA Access Point to connect to a QTA Tracer.      |
| X                   | Waste Electrical and Electronic Equipment (WEEE) Statement. Return         |
| X                   | product to distributor.                                                    |
|                     | Read the manual before use.                                                |
| *<br>*              | QTA Tracer includes Bluetooth technology.                                  |
| <b>REF</b> 10001    | QTA Tracer product number.                                                 |
| ( E <sub>0402</sub> | CE Certified by notified body 0402.                                        |

The QTA Tracer is labeled with the following labels:

### 1.7.2 QTA Access Point

The QTA Access Point is a PC installed with the QTA Tracer System and a Bluetooth USB Dongle inserted in the USB port.

To start or readout stored information from the QTA Tracer the QTA Access Point is needed. QTA Access Point is used to:

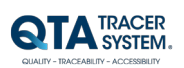

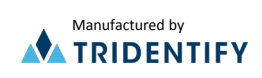

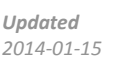

- Start a new QTA Tracer logging
- Readout status and temperatures from QTA Tracer
- Release blood from quarantine
- Readout stored information on the QTA Tracer

To configure the QTA Tracer System a QTA Access Point Configurator is needed. The QTA Access Point Configurator stores configuration parameters in the database that is used by the QTA Access Point.

QTA Access Point Configurator is managed by the QTA Tracer System distributor or the local system manager.

#### 1.8 How the QTA Tracer defines the blood status

The blood status is shown with the following label symbols in both QTA Tracer and QTA Access Point:

- 🗸 Blood is ok
- X- Blood is not ok
- ( )no light- Blood is not ok, the QTA Tracer is not operating as it should

The blood status is calculated by the QTA Tracer and is marked as X-Blood is not ok, if one of following conditions is true:

- If the blood has been exposed to too low, or too high temperature
- If the blood has been exposed to different temperature ranges for too long. The temperature ranges are configured in the database.
- If both of the following start logging delays has not been reached:
  - Start time delay Wait for a specific time, specified in the configuration
  - Start at temperature Wait for a specific temperature is reached, specified in the configuration
- If the blood not has been released from quarantine
- If an error occur in the QTA Tracer.

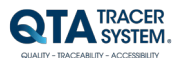

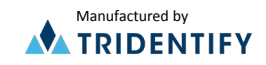

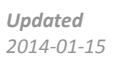

# 2 Installation

The installation process of the QTA Tracer system is described in the installation instructions. The installation is performed by personnel from Abbott or Tridentify. The installation can be done by a local system manager that has gone through a training program how to set up the QTA Tracer system.

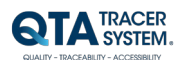

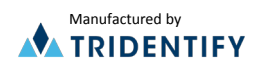

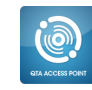

Updated

2014-01-15

# 3 Usage

Start up the QTA Access Point Configurator.

#### 3.1 Set up COM ports

To set up com ports for bar code reader and QTA Tracer port, follow these steps:

- 1. Select the "Ports" tab
- 2. Select values from the drop down lists as shown below in Figure 2:

| Antiguration QTA Trace Ports     Perded Secondary port     Com port:     Stabud Tele:     15200     Perny:     MONE     Com port:     Buelgiaga Bluetooth Low Energy (COM3)     Porty:     Mone     Perny:     Mone     Perny:     Mone | QTA Access Poi   | int Configurator - QTA Tracer System         |
|----------------------------------------------------------------------------------------------------|------------------|----------------------------------------------|
| Antiguration QTA Tracer Ports     Barcodde Scanner port   Com port:   Berlal Port for Barcode Scanner (COM4)   Baud rate:   11200   Porty:   NNE   Data bits:   Save     Com port:   Belagiaa Bilestoch Low Energy (COM3)   Porty:   NONE   Porty:   NoNE   Porto:   Ort Tracer port   Com port:   Belagiaa Bilestoch Low Energy (COM3)   Party:   NONE   Porto:   OFF   Party:   NONE   Porto:   Save                                                                                                    |                  | RACER                                        |
| anfiguration QTA Tracer     Ports     Portal Communication Settings       Baccode scanner port     Ereiral Port for Barcode Scanner (COM4)     •       Baud rate:     115200     •       Porto:     [OFF     •       Party:     MONE     •       Data bits:     8     •       Save     •     •       CfA Tracer port     •     •       Com port:     Bilegiaga Bluetooth Low Energy (COM3)     •       Baud rate:     115200     •       Flow control:     OFF     •       Farry:     MONE     •       Stop bits:     1     •       Stop bits:     1     •       Stop bits:     1     •                                             |                  | XACER<br>IYSTEM.                             |
| Barcode scanner port<br>Com port: Serial Port for Barcode Scanner (COM4) •<br>Baud rate: 115200 •<br>Party: NONE •<br>Party: NONE •<br>Save<br>C1A Tracer port<br>Com port: Bluegiga Bluetooth Low Energy (COM3) •<br>Baud rate: 115200 •<br>Flow control: OFF •<br>Party: NONE •<br>Save<br>Stop bits: 8 •<br>Save                                                                                                    | Configuration QT | A Tracer Ports Portal Communication Settings |
| Com port: Serial Port for Barcode Scanner (COM4)  Baud rate: 115200  Partly: NONE Partly: NONE Save CTA Tracer port Com port: Bluegiga Bluetooth Low Energy (COM3)  Baud rate: 115200  Flow control: OFF  Partly: NONE Partly: NONE Save Stop bits: 1  Save                                                                                                    | -Barcode scanr   | ner port                                     |
| Baud rate: 115200  Flow control: OFF Parity: NONE  Data bits: 8  Sop bits: 1  Camport: Bluegiga Bluetooth Low Energy (COM3)  Flow control: OFF  Parity: NONE  Data bits: 8  Stop bits: 1  Sawe                                                                                                    | Com port:        | Serial Port for Barcode Scanner (COM4)       |
| Flow control: OFF   Parity: NONE   Ota bits: 8   Save     OTA Tracer port   Com port: Bluegiga Bluetooth Low Energy (COM3)   Baud rate: 115200   Flow control: OFF   Parity: NONE   Parity: NONE   Save     Save                                                                                                    | Baud rate:       | 115200                                       |
| Parity:: NONE<br>OTA Tracer port<br>COTA Tracer port<br>Com port: Bluegiga Bluetooth Low Energy (COM3) •<br>Baud rate: 115200 •<br>Flow control: OFF •<br>Parity: NONE<br>Data bits: 8<br>Stop bits: 1<br>Save                                                                                                    | Flow control:    | OFF                                          |
| Data bits: 8 Save QTA Tracer pot Com port: Bluegiga Bluetooth Low Energy (COM3)  Baud rate: 115200 Flow control: OFF Parity: NONE  Data bits: 8 Sove Stop bits: 1 V Save                                                                                                    | Parity:          | NONE                                         |
| Stop hits: 1  Save QTA Tracer pot Com port: Bluegiga Bluetooth Low Energy (COM3)  Baud rate: 115200  Flow control: OFF Parity: NONE  Data bits: 8  Sove Stop bits: 1  Save                                                                                                    | Data bits:       | 8                                            |
| Save QTA Tracer pot Com port: Bluegiga Bluetooth Low Energy (COM3)  Baud rate: 115200 Flow control: OFF Parity: NONE Oda bits: 6 Sove Save                                                                                                    | Stop bits:       | 1                                            |
| Save         QTA Tracer port         Com port:       Bluegiga Bluetooth Low Energy (COM3) •         Baud rate:       115200 •         Flow control:       OFF •         Parity:       NONE •         Data bits:       8         Sove       •                                                                                                    | Caus             |                                              |
| QTA Tracer port<br>Com port: Bluegiqa Bluetooth Low Energy (COM3) •<br>Baud rate: 115200 •<br>Flow control: OFF •<br>Parity: NONE •<br>Data bits: 8 •<br>Stop bits: 1 •<br>Save                                                                                                    | Save             |                                              |
| QTA Tracer port         Com port:       Bluegiga Bluetooth Low Energy (COM3)         Baud rate:       115200         Flow control:       OFF         Parity:       NONE         Data bits:       8         Stop bits:       1         Save                                                                                                    |                  |                                              |
| Bau rate: 115200  Flow control: OFF Flow control: OFF TopTatis: 8 Sove Save                                                                                                    | -QTA Tracer po   | Illugging Blugtooth Low Energy (COM3)        |
| Flow control: OFF  Parity: NONE Data bits: 8 Sove Save                                                                                                    | Baud rate:       |                                              |
| Parity: NONE   Data bits: 8  Stop bits: 1  Save                                                                                                    | Flow control:    |                                              |
| Data bits: 8  Stop bits: 1 Save                                                                                                    | Parity:          | NONE                                         |
| Stop bits: 1<br>Save                                                                                                    | Data bits:       | 8                                            |
| Save                                                                                                    | Stop bits:       | 1                                            |
|                                                                                                    | Save             |                                              |
|                                                                                                    |                  |                                              |
|                                                                                                    |                  |                                              |
|                                                                                                    |                  |                                              |
|                                                                                                    |                  |                                              |
|                                                                                                    |                  |                                              |
|                                                                                                    |                  |                                              |
|                                                                                                    |                  |                                              |
|                                                                                                    |                  |                                              |
|                                                                                                    |                  |                                              |
|                                                                                                    |                  |                                              |

Figure 2 Configure ports

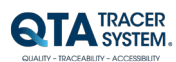

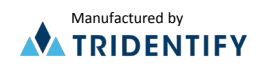

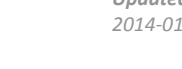

#### 3.2 Set up QTA Tracer settings

To set up QTA Tracer settings, follow these steps:

- 1. Select the "Configuration QTA Tracer" tab
- 2. Press the "Show all" button
- 3. Choose what ISBT class you want to configure
- 4. Press "Create Configuration" button

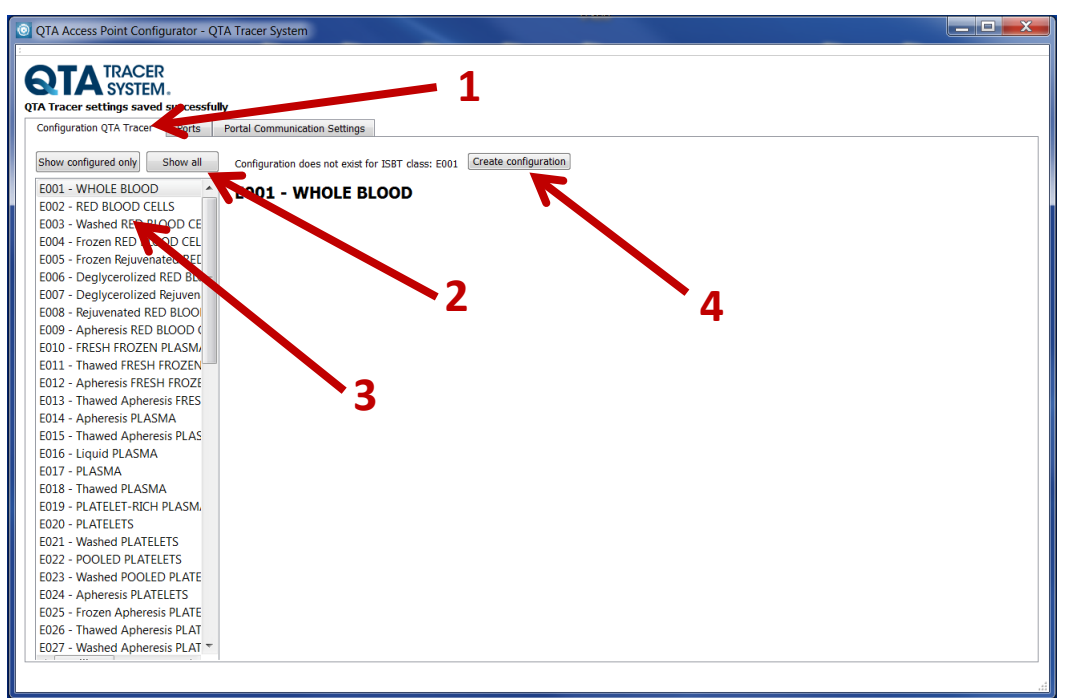

Figure 3a Configure QTA Tracer Settings

5. Mark and edit the fields you want to configure (fields explained below) and press "Save"

| QTA Access Point Configurator - QT     | A Tracer System                         |                    |                                    |            |  |
|----------------------------------------|-----------------------------------------|--------------------|------------------------------------|------------|--|
|                                        |                                         |                    |                                    |            |  |
| SIA SYSTEM.                            |                                         |                    |                                    |            |  |
| QTA Tracer settings saved successful   | v                                       |                    |                                    |            |  |
| Configuration OTA Tracer Ports         | Portal Communication Settings           |                    |                                    |            |  |
|                                        |                                         |                    |                                    |            |  |
| Show configured only Show all          | Fill in configurationfor ISBT class: E0 | 102 and press save |                                    |            |  |
|                                        |                                         |                    |                                    |            |  |
| E002 - RED BLOOD CELLS                 | E002 - RED BLOOD C                      | ELLS               |                                    |            |  |
| E003 - Washed RED BLOOD CE             | Settings                                |                    |                                    |            |  |
| E004 - Frozen RED BLOOD CEL            | Sample rate in minutes:                 | 3                  | Min advertising temperature limit: | 1          |  |
| E005 - Frozen Rejuvenated REE          | Start logging in temperature below:     | 10                 | Min advertising volt limit in %:   | 30         |  |
| E006 - Deglycerolized RED BLC $\equiv$ | Start timeout in minutes:               | 600                | Min always advertising term limit: | 15         |  |
| E007 - Deglycerolized Rejuven          | Start effedut in minutes.               |                    | anvaya dover using certip liftic.  |            |  |
| E008 - Rejuvenated RED BLOO            | Min battery level in %:                 | 30                 | advertising channel map:           | 7          |  |
| E009 - Apheresis RED BLOOD C           | Motion threshold:                       | 32                 | TX, wer (dBm):                     | 4 🔻        |  |
| E010 - FRESH FROZEN PLASM              | Auto release blood from guarantine:     | Yes                |                                    |            |  |
| F012 - Apheresis FRESH FROZE           |                                         | No.                |                                    |            |  |
| E013 - Thawed Apheresis FRES           |                                         |                    |                                    |            |  |
| E014 - Apheresis PLASMA                | Temperature intervals:                  |                    |                                    |            |  |
| E015 - Thawed Apheresis PLAS           | Temperature < Hours to liv              | /e                 |                                    |            |  |
| E016 - Liquid PLASMA                   | 1 0                                     |                    |                                    |            |  |
| E017 - PLASMA                          | 10 1008                                 |                    |                                    | <b>*</b> E |  |
| E018 - Thawed PLASMA                   | 24 24                                   |                    |                                    |            |  |
| E019 - PLATELET-RICH PLASM,            |                                         |                    |                                    |            |  |
| E020 - PLATELETS                       |                                         |                    |                                    |            |  |
| EU21 - Washed PLATELETS                |                                         |                    |                                    |            |  |
| E022 - POULED PLATELETS                |                                         |                    |                                    |            |  |
| E023 - Washed POOLED PLATE             |                                         |                    |                                    |            |  |
| F025 - Frozen Apheresis PLATE          |                                         |                    |                                    |            |  |
| E026 - Thawed Apheresis PLAT           |                                         |                    |                                    |            |  |
| E027 - Washed Apheresis PLAT           | Save Delete                             |                    |                                    |            |  |
|                                        |                                         |                    |                                    |            |  |
|                                        |                                         |                    |                                    |            |  |
|                                        |                                         |                    |                                    |            |  |

Figure 3b Configure QTA Tracer Settings

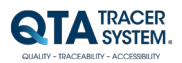

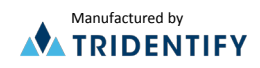

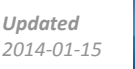

6. The ISBT classes you have configured are then displayed when you press "Show configured only" button

| QTA Access Point Configurator - QT           | TA Tracer System                                                                                                    |                             |                                                                                                    |                              |  |
|----------------------------------------------|----------------------------------------------------------------------------------------------------|-----------------------------|----------------------------------------------------------------------------------------------------|------------------------------|--|
| Configuration QTA Tracer Ports               | ly<br>Portal Communication of the second second second second second second second second second second second second                                                                                                    |                             | - 6                                                                                                    |                              |  |
| E001 - WHOLE BLOOD<br>E002 - RED BLOOD CELLS | EOO1 - WHOLE BLOON Settings Sample rate in minutes: Start logging in temperature below: Start timeout in minutes: Min battery level in %: Motion threshold: Auto release blood from quarantine: Temperature intervals: Temperature < Hours to livi 1 1 1 0 1008 24 24 24 30 4 1 1 1 1 1 1 1 1 1 1 1 1 1 1 1 1 1 1 | D 6 10 600 30 32 © Yes © No | Min advertising temperature limit:<br>Min advertising volt limit in %:<br>Min advarys advertising temp limit:<br>Advertising dannel map:<br>TX power (dBm): | 1<br>30<br>15<br>7<br>4<br>* |  |
|                                              |                                                                                                    |                             |                                                                                                    |                              |  |

Figure 3c Configure QTA Tracer Settings – Show configured only

7. To configure another ISBT class – follow the same steps again

#### 3.2.1 Sample rate in minutes:

The sample rate is the interval time that the QTA Tracer will wait between each temperature measurement.

Range: 3 – 60 minutes

#### 3.2.2 Start logging in temperature below:

This parameter makes it possible to set a temperature that need to be reached before the QTA Tracer starts recalculating expiration date (temperature is logged, starting at the initiation, but time remaining is not adjusted until temperature has dropped below this value. Tracer flashes red until this condition is met). **Note:** This parameter is overridden if "Start timeout in minutes" is true.

Range: -127 - 127 °C

#### 3.2.3 Start timeout in minutes:

This parameter makes it possible to set a time that need to be reached before the QTA Tracer starts recalculating expiration date (temperature is logged, starting at the initiation, but time remaining is not adjusted until timeout is reached. Tracer flashes red until this condition is met). **Note:** This parameter is overridden if "Start logging in temperature below" is true.

#### 3.2.4 Min battery level in %:

This parameter is used to set the minimum battery level in % before QTA Access Point notifies the user that it is time to order a new QTA Tracer because of low battery level.

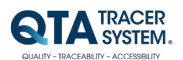

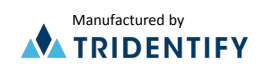

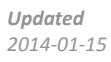

 Range:
 0 - 100 %

 Default:
 30 %

#### 3.2.5 Motion threshold:

This parameter is used to set the motion threshold level. A higher value on thisparameter will make the QTA Tracer less sensitive to motions.Range:0-255Default:32

#### 3.2.6 Auto release blood from quarantine:

*Yes* – The blood will automatically be released from quarantine when a new log is initiated on the QTA Tracer.

*No* – The blood will not be release from quarantine when a new log is initiated on the QTA Tracer. The user needs to do this manually using QTA Access Point.

Default: Yes

#### 3.2.7 Min advertising temperature limit:

This parameter is used to set the minimum temperature limit in degrees Celsius when the radio chip should send out advertisements.

Default: 1 °C

#### 3.2.8 Min advertising volt limit in%:

This parameter is used to set the minimum volt limit in % when the radio chip should send out advertisements.

Default: 30 %

#### 3.2.9 Min always advertising temp limit:

This parameter is used to set the minimum temperature limit in Celsius degrees when the radio chip should send out advertisements. Temperature above this setting will always cause the radio chip to send out advertising packages. This setting overrides "Min advertising temperature limit" and "Min advertising volt limit in %".

Default: 15 °C

#### 3.2.10 Advertising channel map:

This parameter is used to set the number of channels the Bluetooth will send out advertising packages on.

Setting 1 = 1 channel Setting 3 = 2 channels

Setting 7 = 3 channels

Default: 7

#### 3.2.11 TX power (dBm):

This parameter is not used in version 1.0

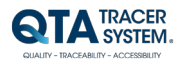

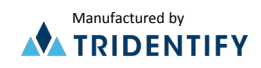

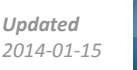

#### 3.2.12 Temperature intervals:

The temperature intervals or ranges that are used by QTA Tracer in the calculation of the time that is left for the blood bag validity.

| Temperature range: | -127 - 127 °C  |
|--------------------|----------------|
| Hour range:        | 0 – 2400 hours |

Add your intervals for the specific ISBT class by editing the table. In the column for "Temperature <" you insert a temperature which defines the upper limit of that range. In the column for "Hours to live" you insert a number for how many hours the blood product will be valid for when stored in that temperature range. Example:

| Temperature < | Hours to live |
|---------------|---------------|
| 1             | 0             |
| 10            | 1008          |
| 24            | 24            |
| 30            | 4             |

This configuration means that:

- at temperatures below 1 °C (0 °C and below) the product has 0 hours of life
- at temperatures between 1 and 9 °C the product has 1008 hours of life
- at temperatures between 10 and 23 °C the product has 24 hours of life
- at temperatures between 24 and 29 °C the product has 4 hours of life
- at temperatures of 30 °C and above the product has 0 hours of life.

If QTA Tracer measures a temperature over the configured temperature intervals it will use 0 hours in the value for hours to live.

#### 3.2.12.1 To add a temperature

Fill in the fields for "Temperature <" and "Hours to live" and press the click "Save".

#### 3.2.12.2 To edit a line in the temperature table

Click on the field to be edited and insert the new value. When the cursor is moved to another field or outside the table, the changes will be saved.

#### 3.2.12.3 To delete a line in the table

Mark one of the fields on the table and press the press "Delete"-button.

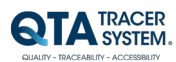

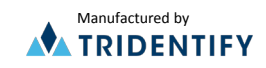

#### 3.3 Set up Portal Communication Settings

| QTA Access Point Confi   | gurator - QTA Tracer System                                    |  |
|--------------------------|----------------------------------------------------------------|--|
|                          |                                                                |  |
| <b>A</b> SYSTEM          | l                                                              |  |
| Configuration QTA Tracer | Ports Portal Communication Settings                            |  |
| Settings                 |                                                                |  |
| Upload information       |                                                                |  |
| QTA Access Point Id:     | 191ef1d1-4f0a-425b-bcf2-3f4a67eca6a2 Renew QTA Access Point Id |  |
| Portal URL:              | http://www.qtatracersystem.com                                 |  |
| Use Proxy                |                                                                |  |
| Url:                     |                                                                |  |
| Port: 0                  |                                                                |  |
| User:                    |                                                                |  |
| Password:                |                                                                |  |
|                          |                                                                |  |
| Save                     |                                                                |  |
|                          |                                                                |  |
|                          |                                                                |  |
|                          |                                                                |  |

#### 3.3.1 Upload information

If box is checked – information from tracer is uploaded to the QTA Web Portal

#### 3.3.2 QTA Access Point Id

The unique Id for this Access Point. Copy this Id and add it to the correct organization on the QTA Web Portal (via the tab "Nodes"). The information retrieved when scanning a tracer in the Access point will then be automatically uploaded to the correct organization.

Id could be renewed (Button "Renew QTA Access Point Id") if for example the node is relocated, but you still want to keep the log entries from the previous location.

#### 3.3.3 Portal URL

The URL of the receiving portal. Default: http://www.qtatracersystem.com

#### 3.3.4 Proxy settings

Settings for the Proxy on the Access Point Network. Default – no settings.

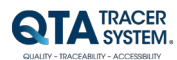

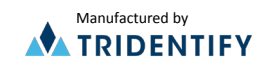